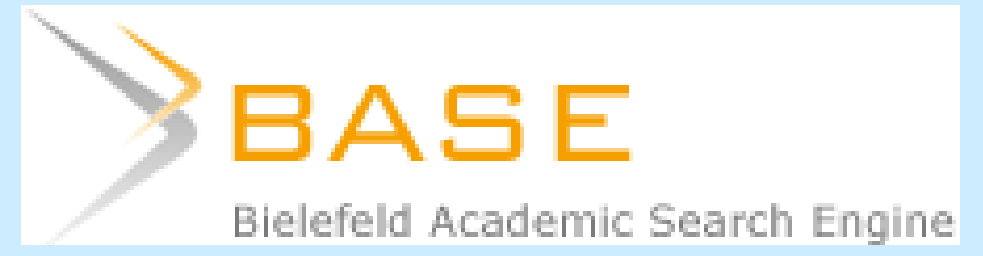

### BASE Bielefeld Academic Search Engine http://www.base-search.net/

Система поиска научной информации

#### BASE: информация о системе

- Один из крупнейших инструментов для поиска научной информации с открытым доступом;
- система разработана университетом города Билефельда (Германия);
- в базе содержится более 56 миллионов документов из более 2700 источников, к 75 % информации предоставляется полнотекстовый доступ.

#### BASE: особенности системы

- в поиск включаются только качественные академические ресурсы;
- система находит ресурсы из «невидимого веба», которые не ищут коммерческие поисковые машины;
- в результатах поиска отображаются полные библиографические данные;
- разные опции для сортировки результатов поиска: по автору, ключевым словам, году издания, языку, типу документа, виду доступа;
- доступна мобильная версия сайта.

#### BASE: стартовая страница \_1\_

| BASE<br>Bielefeld Academic Search Engine                                                                                                    | BASIC ADVANCED HELP BROWSING SEARCH<br>SEARCH SEARCH HISTORY                                 | Mobile   A A A   A   English | 🔽   Login                                  |
|----------------------------------------------------------------------------------------------------|----------------------------------------------------------------------------------------------|------------------------------|--------------------------------------------|
|                                                                                                    | Your search  Verbatim search Additional word forms Multilingual synonyms (Eurovoc Thesaurus) |                              |                                            |
| Currently in BASE: 56,697,187 Documents of 2,860 Content Sources<br>About BASE  Content [] Contact   BASE Lab   Imprint<br>Content 2004-2014 by Bielefeld University Library<br>Search powered by Solr & VuFind. | G Suggest Repository<br>a BASE Interfaces                                                    | Universität Bielefeld U      | INFORMATION, plast<br>iversitätsbibliothek |

Вы можете настроить систему самостоятельно:

выберите удобный для Вас язык интерфейса и размер шрифта (1),

для базового поиска выберите вкладку Basic search (2).

### BASE: базовый поиск

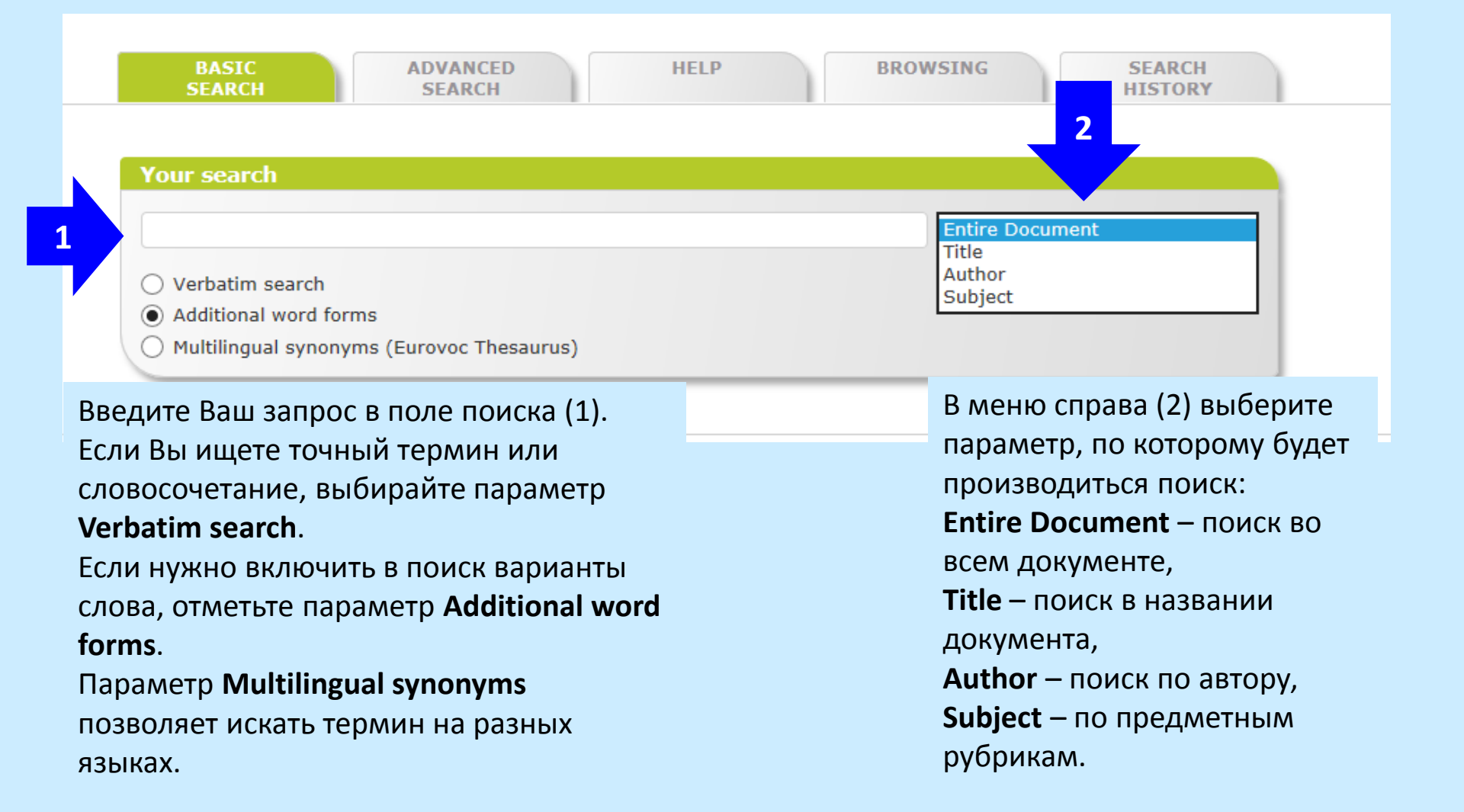

### BASE: расширенный поиск

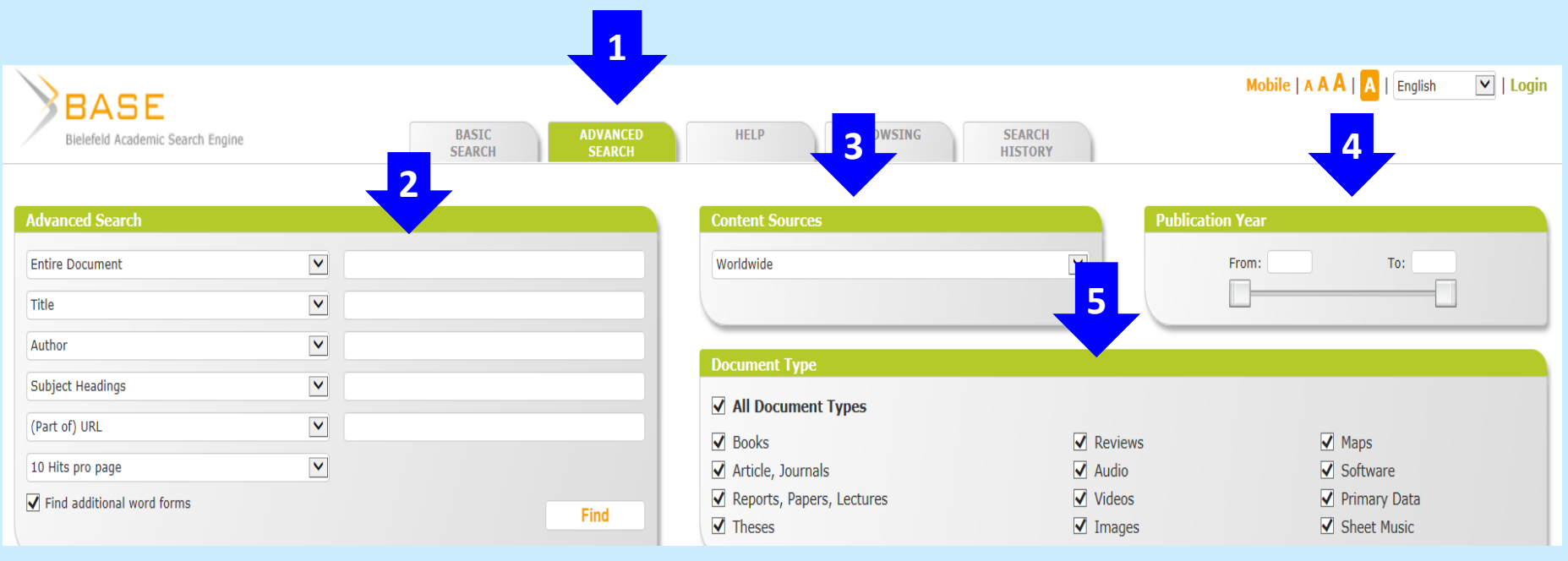

#### Выберите вкладку Advanced search (1).

Введите поисковый запрос в соответствующее окно (2).

В дополнительных настройках можно выбрать страну публикации документа – Content Sources (3), дату публикации документа – Publication Year (4).

Поиск можно ограничить определенным типом документа (5): All Document Types – все типы документов; Books – книги; Article, Journals – статьи, журналы; Reports, Papers, Lectures – отчеты, документы, лекции; Theses – диссертации, Reviews – обзоры и т. д.

# BASE: поиск по предметным рубрикам

| BASE                            | Engine    | BASIC ADVANCED                                              | HELP         | BROWSING | SEARCH  |
|---------------------------------|-----------|-------------------------------------------------------------|--------------|----------|---------|
| Bieleiela Academic Search       | rengine   | SEARCH SEARCH                                               |              |          | HISTORY |
|                                 |           | · · · · · · · · · · · · · · · · · · ·                       | 4            |          | ,<br>   |
| Choose a Column to Begin        | Browsing: |                                                             |              |          |         |
| Dewey Decimal Classification (D | DC) 3     | 0 Computer science, information & general works<br>(680737) | View Records |          |         |
| Document Type                   |           | 1 Philosophy & psychology (235273)                          | View Records |          |         |
|                                 |           | 2 Religion (66508)                                          | View Records |          |         |
|                                 |           | 3 Social sciences (1239151)                                 | View Records |          |         |
|                                 |           | 4 Language (176131)                                         | View Records |          |         |
|                                 |           | 5 Science (1950648)                                         | View Records |          |         |
|                                 |           | 6 Technology (1793287)                                      | View Records |          |         |
|                                 |           | 7 Arts & recreation (339232)                                | View Records |          |         |
|                                 | $\sim$    | 8 Literature (76858)                                        | View Records |          |         |
| <                               | >         | <                                                           | >            | <        |         |

Для поиска по предметным рубрикам выберите вкладку Browsing (1),

затем – раздел Dewey Decimal Classification (2).

Далее найдите в списке интересующий Вас раздел (3) и пройдите по ссылке View Records (4).

### BASE: поиск по типу документа

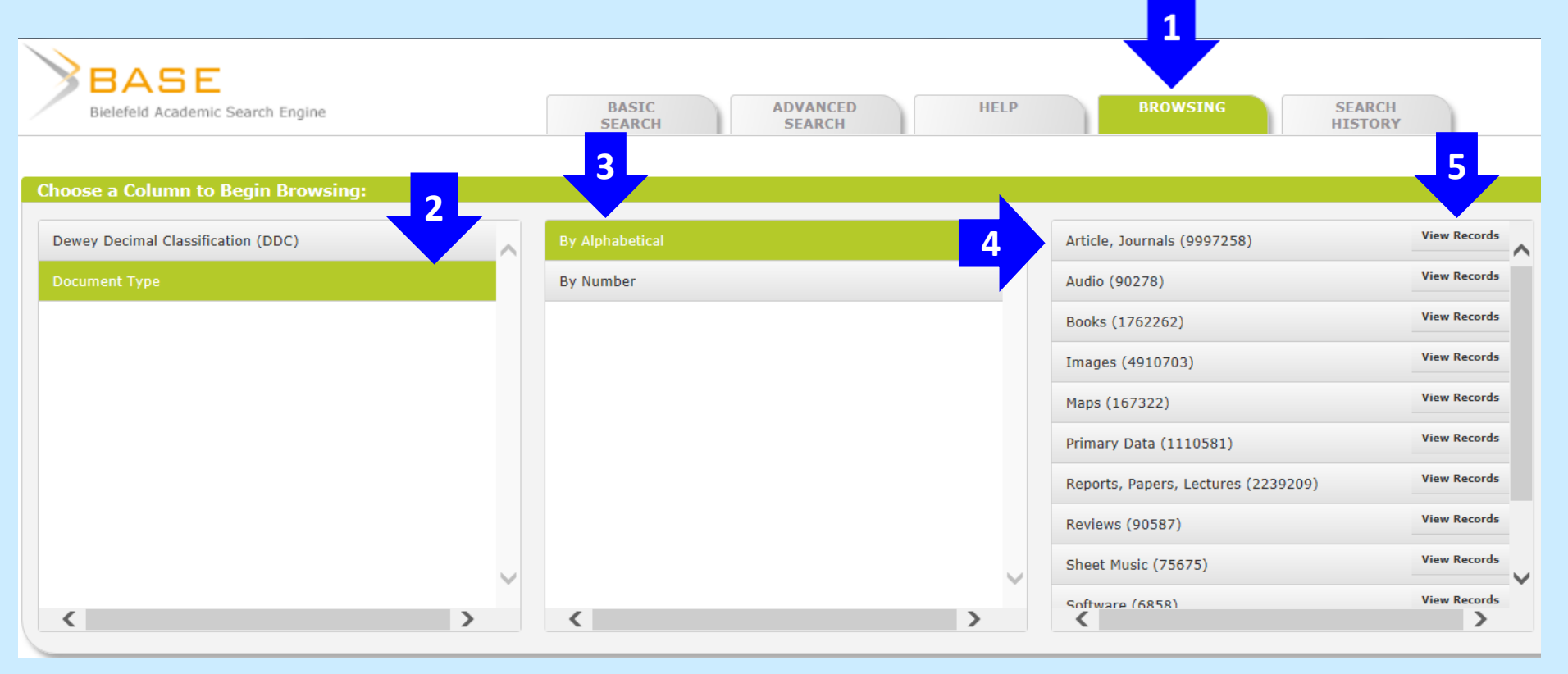

Для поиска по типу документа выберите вкладку **Browsing** (1), затем раздел **Document Type** (2).

Документы классифицированы по алфавиту или по количеству: By Alphabetical / By Number (3).

Выберите тип документа из списка (4) и пройдите по ссылке View Records (5).

#### BASE: работа с результатами поиска

Вы можете уточнить результаты поиска:

отсортировать их (1): Relevance – по релевантности, Author – по автору, Title – названию, Date of publication – дате публикации (descending – по убыванию, ascending – по убыванию).

Вы можете выбрать документы (2): Author – по автору, Subject / Dewey Decimal Classification – по предмету, Year of Publication – по году публикации, Content Provider – по стране публикации, Language – по языку, Document Type – по типу документа, Access – по типу доступа (Unknown – тип доступа не определен, Open Access – свободный доступ.)

| Sort Your Results                                    |          |
|------------------------------------------------------|----------|
| Relevance 2                                          | ~        |
| Refine Search Result                                 |          |
| Author                                               | ~        |
| Subject                                              | ~        |
| Dewey Decimal Classification (DDC)                   | ~        |
| Year of Publication                                  | ~        |
| Content Provider                                     | ~        |
| Language                                             | ~        |
| Document Type                                        | <u> </u> |
| Access<br>(681,297) Unknown<br>(348,087) Open Access |          |

#### BASE: работа с результатами поиска

| Your search |                 | Linguistics tools                                                        |
|-------------|-----------------|--------------------------------------------------------------------------|
| mathematics | Entire Document | O Verbatim search                                                        |
|             | Find            | <ul> <li>Additional word forms</li> <li>Multilingual synonyms</li> </ul> |
|             |                 |                                                                          |

Home » Search: mathematics

#### Hit List

#### 1. Conference on Mathematical Physics in Mathematics and Physics

| Title:               | Conference on Mathematical Physics in Mathematics and Physics |
|----------------------|---------------------------------------------------------------|
| Year of Publication: | 2000                                                          |
| Language:            | eng                                                           |
| Subjects:            | Mathematical Physics and Mathematics                          |
| URL:                 | http://cds.cern.ch/record/458152                              |
| Content Provider:    | CERN Document Server (CDS)                                    |
|                      |                                                               |

2

Check in Google Scholar 🛛 Email this 🛛 🗖 Export Record 🔽 🔞 Add to Favorites

#### 2. Wikibooks: IB Mathematics (HL)/Discrete Mathematics

|                | ි Open Access                                                 |
|----------------|---------------------------------------------------------------|
| Title:         | Wikibooks: IB Mathematics (HL)/Discrete Mathematics           |
| Document Type: | Book                                                          |
| Language:      | eng                                                           |
| IIDI •         | http://en.wikihooke.org/wiki/IR_Mathematics_(HL)/Discrete_Mat |

Для загрузки документа щелкните по его названию (1), Под названием документа находится следующая информация (2): ссылка на Google Scholar, возможность отправить материал по электронной почте - Email this, библиографическая информация – Export Record (проще всего загрузить в формате RTF). Если Вы создадите в системе свой личный кабинет, в нем можно будет 🐜 сохранять документы – Add to Favorites.

#### BASE: работа с результатами поиска

| BASE<br>Bielefeld Academic Sea | rch Engine           | BASIC ADVANCED HELP<br>SEARCH SEARCH                                    | BROWSING  | SEARCH<br>HISTORY |
|--------------------------------|----------------------|-------------------------------------------------------------------------|-----------|-------------------|
| Your Recent Searches           |                      |                                                                         |           |                   |
| Time                           | Search               | Options                                                                 | Results   |                   |
| 06.02.2014, 12:21              | mathematics          | Additional word forms: On                                               | 1,029,384 | 🕑 Save            |
| 06.02.2014, 12:04              | mathematics          | Access: Open Access<br>Additional word forms: On                        | 348,087   | 🕑 Save            |
| 06.02.2014, 10:40              | doctype:0107         | Additional word forms: On                                               | 75,675    | 🚯 Save            |
| 06.02.2014, 08:30              | "russian literature" | Verbatim search: On                                                     | 2,634     | 💿 Save            |
| 06.02.2014, 08:22              | "russian literature" | Access: Open Access<br>Verbatim search: On                              | 1,601     | 🕑 Save            |
| 06.02.2014, 08:22              | russian literature   | Access: Open Access<br>Verbatim search: On                              | 2,590     | 💽 Save            |
| 06.02.2014, 08:21              | russian literature   | <b>Document Type</b> : Article, Journals<br><b>Verbatim search</b> : On | 1,145     | 🕑 Save            |
| 06.02.2014, 08:21              | russian literature   | Verbatim search: On                                                     | 6,401     | 💿 Save            |
| © Purge my unsaved se          | earches              |                                                                         |           |                   |

Вы можете вернуться к предыдущим поисковым запросам, щелкнув по ссылке **Search History** (1).

**I** Suggest Repository BASE Interfaces

## BASE: создание личного кабинета

|                                                                                                    |                                                                            | Mobile   A A A   A   English | 💌   Login |  |  |  |
|----------------------------------------------------------------------------------------------------|----------------------------------------------------------------------------|------------------------------|-----------|--|--|--|
| BASIC ADVANCED HELP BROW<br>SEARCH SEARCH                                                            | SING SEARCH<br>HISTORY                                                     |                              |           |  |  |  |
| Login<br>Username:<br>Password:<br>Login                                                             |                                                                            |                              |           |  |  |  |
| » Forgot your password?<br>» Create New Account                                                      |                                                                            |                              |           |  |  |  |
| Личный кабинет можно создать, щелкнув по ссылке<br>Login (1), далее следует выбрать пункт Create New |                                                                            |                              |           |  |  |  |
| регистрационную форму (3).                                                                           | BASIC ADVANCED HELP                                                        | BROWSING SEARCH<br>HISTORY   |           |  |  |  |
|                                                                                                    | Create New Account       First Name:       Last Name:       Email Address: |                              |           |  |  |  |
|                                                                                                    | Country:                                                                   | <b>v</b>                     |           |  |  |  |

Password: Password Again:

Submit